## 儲存打印機設定

1) 搜索「控制台」或 control Panel,按圖找出 ser-pri03 上的 KM\_Virtual\_Print\_Queue

| ₽ 在這裡輸入文字來搜尋                     |                           |                                     |                      |                           |                                             |                                                                                  |          |    |  |
|----------------------------------|---------------------------|-------------------------------------|----------------------|---------------------------|---------------------------------------------|----------------------------------------------------------------------------------|----------|----|--|
| 💼 裝置和印表機                         |                           |                                     |                      |                           |                                             |                                                                                  | - 0      | ×  |  |
| ← → < ↑ 市 > 控制台 > 硬體和音效 > 裝置和印表機 |                           |                                     |                      |                           | ✓ 3 提尋 装置和印表機                               |                                                                                  |          | ,c |  |
| 新增裝置 新增印表機 查看列印工作 列印伺服器內容 移除裝置   |                           |                                     |                      |                           |                                             |                                                                                  | <b>•</b> | ?  |  |
| ~印表機 (6)                         |                           |                                     |                      |                           |                                             |                                                                                  |          |    |  |
| Fax                              | Microsoft Print<br>to PDF | Microsoft XPS<br>Document<br>Writer | OneNote<br>(Desktop) | OneNote for<br>Windows 10 | ser-pri03_LBB<br>KM_VIRTUAL_F<br>RINT_QUEUE | 開啟(O)<br>在新視窓開設(E)<br>                                                           |          |    |  |
| ن چو (۵)<br>Jabra Link 370       | PHL 221V8                 | PHL 273V7                           | RM109-KKH            | USB Composite<br>Device   | USB Receiver                                | 列印喜好設定(G)       印表機內齊(P)       建立捷徑(S)       參 移除装置(V)       疑難排解(T)       內齊(R) |          |    |  |

## 2) 更改打印機的設定後,我的最愛設定→追加→設定名稱後確定

| 🖶 ser-pri03 上的 KM_VIRTUAL_PRINT_QUEUE 列印喜好設定 |                                                                             |                                                                                                    |  |  |  |  |  |  |
|----------------------------------------------|-----------------------------------------------------------------------------|----------------------------------------------------------------------------------------------------|--|--|--|--|--|--|
| 基本的 佈局 分頁機 封面模示 戳記/組合                        | 副像品質 其它                                                                     |                                                                                                    |  |  |  |  |  |  |
| A4 (210x297 mm)                              | 我的最愛設定(F) 🔒 🚺 A5書                                                           | 虔 追加(D) <b>編輯(E)</b>                                                                                                    |  |  |  |  |  |  |
| A4 (210x297 mm)                              | 原稿方向(G)<br>● 直印<br>○ 横印<br>原稿尺寸(S)<br>A4<br>編旗 [25400%](Z)<br>自動<br>69<br>2 | <ul> <li>輸出方式(M)</li> <li>使用者設定(U)</li> <li>認證/部門管理(K)</li> <li>衍數(P)</li> <li>① ① ① 〔19999]</li> <li>① ① ① ① 〔2000000000000000000000000000000</li></ul> |  |  |  |  |  |  |
|                                              | 給紙匣(Y)<br>自動<br>紙張種類(T)<br>普通紙                                              | ▲ □ 偏移(0)<br>- 各紙盤的紙碼設定(R)<br>預設值(L)                                                                                                    |  |  |  |  |  |  |
|                                              | 確定 取消                                                                       | 套用(A) <b>說明</b>                                                                                                    |  |  |  |  |  |  |